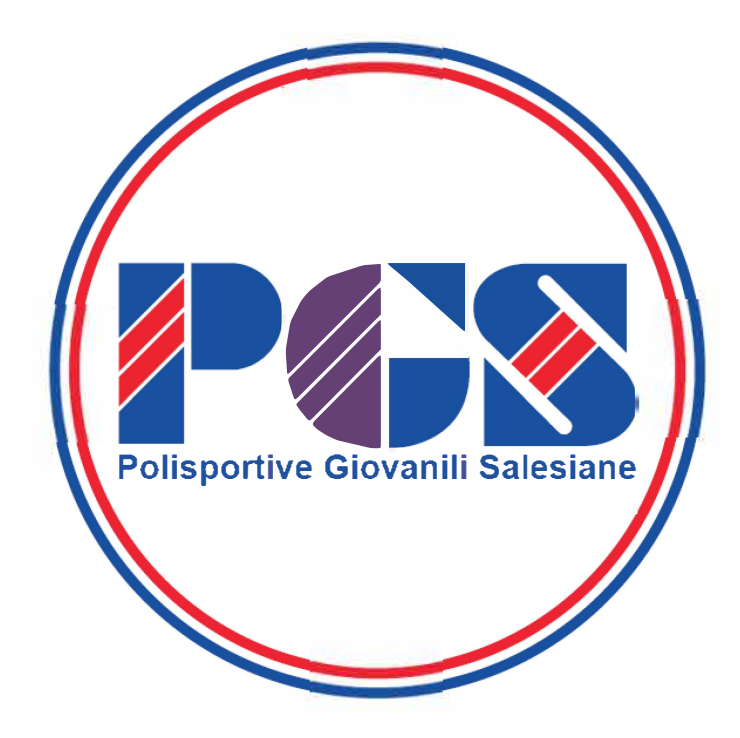

## Procedure di RIAFFILIAZIONE sintesi stagione sportiva 2024-25

Aggiornato il 01/09/2024

# Prima di procedere con la RIAFFILIAZIONE

verificare in **ECONOMATO** di avere un **Credito Disponibile** sufficiente per eseguire l'operazione richiesta

# Il costo dell' Affiliazione per la stagione 2024-25 è di 110,00 €

Il costo dell'AFFILIAZIONE comprende anche il tesseramento dell'intero consiglio direttivo

# 1- Andare su SOCIETA' → Anagrafica e controllare i dati societari

La maggior parte di questi dati <u>NON è modificabile</u>! Soprattutto i dati relativi al Resp.Legale (*Presidente*)

Per rettificare eventuali imprecisioni, aggiornamenti o inserimento di dati mancanti <u>inviare mail</u> alla Segreteria Nazionale PGS, allegando la necessaria documentazione. (Ad esempio Carta d'Identità e C.F. del Presidente, Verbale assemblea, Verbale del Consiglio, ecc..)

Solo se tutto è esatto, confermate con il tasto blu in basso a sx

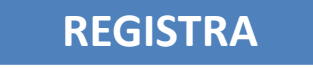

## 2- Andare su CONSIGLIO e ......

Se e SOLO se il Presidente inserito è corretto e per il momento non

intendete inserire nessun altro, confermate il tutto con il tasto blu in

basso a sx

REGISTRA CONSIGLIO

Altrimenti procedere prima con le richieste di Modifica e/o di Integrazione

## Solo la Segreteria Nazionale P.G.S. può INTEGRARE o MODIFICARE i dati inseriti in Consiglio

Pertanto nel caso in cui si debba procedere con <u>integrazioni</u> o <u>variazioni</u>, sia preliminarmente alla riaffiliazione, sia successivamente, si dovrà procede come riportato nell'ultima pagina di questa presentazione.

## **3a- Andare su AFFILIAZIONE**

1 - Selezionare il tasto blu in basso a sx

RIAFFILIAZIONE

se non è visibile è perché non ho eseguito quanto indicato in precedenza (punto 1 e 2).

Selezionare il Tipo di Affiliazione: <u>Affiliazione Standard</u>

- 2 Selezionare consenso al <u>trattamento dati CONI</u> e consenso al <u>trattamento</u> <u>dati Tesseramento</u>
- 3 Selezionare le tutte le discipline sportive\* promosse dalla società
- 4 Selezionare trattamento dati personali TUTTI e TRE
- 5 Selezionare le Due Firme Presidente alle dichiarazioni

### A questo punto selezionare il tasto blu in basso a sx

## **3b- Tornare su AFFILIAZIONE**

#### A questo punto l'Affiliazione risulterà IN VALIDAZIONE

1 – STAMPARE la DOMANDA: Selezionarla cliccando sul pallino a dx della scritta «in validazione» quindi cliccare il tasto blu in basso

Dopo averla stampata, la domanda va <u>Timbrata</u> e <u>Firmata</u> dal Presidente

2 – CARICARE la Domanda (timbrata e firmata) tra i DOCUMENTI, oppure consegnata in originale alla Segreteria Regionale PGS di appartenenza.

**3 – CONVALIDA della Domanda di Affiliazione:** Ricevuta la Domanda di Affiliazione, la Segreteria Regionale procederà con la convalida della stessa.

A questo punto l'Affiliazione risulterà **CONVALIDATA.** Ora è possibile scaricare e stampare il documento finale. **ATTESTATO di AFFILIAZIONE.** Selezionarla cliccando sul pallino a dx della scritta «validata» quindi cliccare il tasto blu in basso

STAMPA ATTESTATO DI AFFILIAZIONE

Per ulteriori informazioni consultare il Manuale Utente

Il Caricamento del **CONSIGLIO DIRETTIVO** (previo <u>verifica</u> dei Documenti Societari) può essere fatto SOLO dalla Segreteria Nazionale. Gli stessi dati saranno **successivamente inoltrati al CONI** per eventuali ulteriori controlli e verifiche.

<u>E' EVIDENTE</u> che l'evasione di tutto ciò comporta un impegno di tempo considerevole. Pertanto si consiglia di procedere con grande anticipo rispetto all'inizio dell'attività.

#### MODALITA' CONSIGLIATA:

- 1. registrare il consiglio confermando anche il solo Presidente (se corretto)
- 2. procedere con l'Affiliazione
- 3. stampare, timbrare, firmare e caricare a sistema la Domanda di Affiliazione
- 4. tesserare il Presidente
- 5. tesserare atleti, tecnici e dirigenti non del consiglio

SUCCESSIVAMENTE (o meglio CONTESTUALMENTE) avviare l'iter per il caricamento del Consiglio Direttivo e il successivo tesseramento.

## **Come fare per caricare il Consiglio Direttivo**

#### 1. Andare in **DOCUMENTI** e caricare tutti i documenti societari:

- 1. Atto Costitutivo;
- 2. Statuto;
- 3. Ricevuta Attribuzione Codice Fiscale società;
- 4. Documenti identità e Codice Fiscale del Presidente; (dell' eventuale nuovo Presidente)
- 5. Verbale dell'ultima Assemblea per l'attribuzione delle Cariche Elettive; \*
- 6. Eventuale Verbale Consiglio Direttivo per l'attribuzione delle Cariche non elettive; \*

I primi quattro documenti dovrebbero già essere presenti e se non sono cambiati NON è necessario ricaricarli. Attenzione, potrebbero non essere visibili in quanto il sistema ordina i documenti per stagione. Per vederli basta selezione la o le stagioni sportive precedenti.

- Per eventuali componenti del consiglio direttivo che non erano già stati tesserati nella stagione precedente, andare in PERSONE e generare la NUOVA ANAGRAFICA. (PERSONE → Nuova Anagrafica)
- 3. <u>Comunicare **tramite mail** alla Segreteria Nazionale</u> di aver effettuato quanto previsto ai punti 1 e 2 e attendere che la stessa una volta verificati e validati i documenti aggiorni e confermi il Consiglio Direttivo in carica.